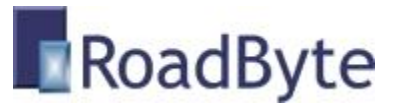

## **RoadByte eID Outlook**

#### "Automatisch Outlook contactpersonen aanmaken"

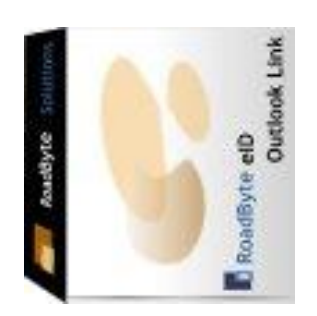

RoadByte Solutions stelt het **RoadByte elD Outlook** product voor. Hiermee gebruikt u de gegevens van de ingebrachte identiteitskaart om automatisch een contactpersoon aan te maken in Microsoft Outlook ®.

RoadByte eID Outlook kunt u downloaden op <u>www.roadbyte.com</u>.

#### Unieke voordelen:

- Makkelijk te installeren
- Automatisch contactpersonen aanmaken in Outlook
- Leest de naam, het adres en de geboortedatum in
- Ondersteunt meerdere aangesloten kaartlezers
- Geen middleware vereist van de Belgische overheid

#### In de praktijk:

Dit product wordt bijvoorbeeld gebruikt door de receptie of human resources dienst van een bedrijf. Elke nieuwe werknemer stopt zijn/haar identiteitskaart in de kaartlezer om een nieuwe contactpersoon aan te maken. Zo zijn de <u>adresgegevens van elke nieuwe</u> werknemer meteen beschikbaar zonder die te hoeven intikken.

### **Contactpersoon aanmaken**

Zodra u een identiteitskaart in een aangesloten kaartlezer stopt worden de gegevens ingelezen en verschijnt de naam van de persoon bovenaan in eID Outlook:

| RoadByte elD Outlook |   |
|----------------------|---|
| Caroline SPECIMEN    | ж |
| Send to Outlook      |   |

Wanneer u klikt op "Send to Outlook" dan wordt een nieuwe contactpersoon aangemaakt, en worden de gegevens getoond:

| Caroline SPECIMEN - Contact                                                                                                    |      |  |
|----------------------------------------------------------------------------------------------------|------|--|
| É <u>F</u> ile <u>E</u> dit <u>V</u> iew Insert F <u>o</u> rmat <u>T</u> ools <u>A</u> ctions <u>H</u> elp<br>↓                                                                                                    |      |  |
| General Details Activities Certificates All Fields                                                                                                    |      |  |
| Full Name   Job title:   Job title:   Company:   File as:   SPECIMEN, Caroline   Phone numbers   Business   Home   We   IM   Mobile   Addresses   Home   Mobile   Addresses   Home   Mobile   Addresses   Home   Image: Caractères Spéciaux 4000 Liège | mail |  |

Nu kunt u meteen ook het email adres en eventule andere gegevens intikken. Daarna klikt u op "Save and close" om de wijzigingen te bewaren.

<u>Merk op</u>: Indien deze persoon al bestond in uw lijst van contacten, dan wordt geen nieuwe contactpersoon aangemaakt. In dat geval worden de bestaande contactgegevens bijgewerkt met wat er uit de eID kaart is ingelezen.

# Installatie

Dit product installeren kan als volgt:

- 1. Ga naar de website <u>www.roadbyte.com</u> en klik op "Download eID Suite" om de software te downloaden
- 2. Verwijder eerst een eventuele andere versie van de RoadByte software (als die al eerder geïnstalleerd was)
- 3. Dubbelklik op het \*.exe bestand om de setup te starten. Klik telkens op "Ja" of OK" om de software te installeren.

De software is nu geïnstalleerd. U vindt een of meerdere nieuwe icoontjes in de taakbalk rechts onderaan:

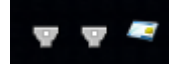

In het startmenu vindt u ook een aantal nieuwe shortcuts onder "Recent toegevoegd" of "RoadByte" of "eID Suite".

Mochten de shortcuts niet meteen zichtbaar zijn, dan vindt u de programma's ook in de folder "C:\Program Files\RoadByte\eID Suite"

# Meest gestelde vragen

1. Wat is de kostprijs?

Kijk op <u>www.roadbyte.com</u> voor de prijs bij het product "eID Export"

2. Op hoeveel computers mag ik de software installeren als ik een licentie aangekocht heb?

1 licentie is geldig voor 1 computer

3. Ik krijg de fout "Onbekend kaarttype"

Dit komt waarschijnlijk doordat de eID Middleware ook geïnstalleerd is op de PC. Sluit de eID Viewer af, en ook alle browservensters (die nog een eID applet actief kunnen hebben). Soms duurt het enkele minuten tot alle achtergrondtoepassingen ook echt gestopt zijn.

4. Waar vind ik eID Monitor?

Rechts onderaan in de taakbalk vindt u het icoontje van eID Monitor. Mogelijk moet u de taakbalk icoontjes openklappen of de taakbalk instellingen aanpassen zodat het icoontje altijd getoond wordt.

5. Ik kan de instellingen van eID Monitor niet wijzigen

Als je eID Monitor gewoon opstart, dan zijn de instellingen read-only. Sluit eID Monitor af, en start het programma op als administrator (rechterklik op de shortcut en kies "Run as administrator")

### Probeer gratis en zonder risico

Wij geloven in het *try before you buy* principe en daarom kunt u onze produkten 30 dagen gratis proberen. Dit product is beschikbaar op <u>www.roadbyte.com</u>.

# **Prijzen en licenties**

RoadByte eID Outlook is slechts 1 onderdeeltje van de "<u>RoadByte eID Export</u>" suite van producten. Andere onderdelen bieden bijvoorbeeld de mogelijkheid om de eID kaart te tonen, af te drukken, te exporteren naar Xml, Word, Csv, Text etc.

Consulteer de RoadByte website voor de recentste prijzen. Een licentie geeft recht om het product te gebruiken op 1 PC.

De prijzen zijn eenmalig en geven gedurende 1 jaar recht op gratis support en upgrades. Na 1 jaar kan u deze termijn telkens verlengen tegen 25% van de aankoopprijs. Ook als u niet verlengt blijft u het recht behouden om de software verder te gebruiken.

#### **Over RoadByte BVBA**

RoadByte BVBA is een softwarebedrijf uit Brugge. We bieden oplossingen voor de Belgische elektronische identiteitskaart aan. Contacteer ons ook voor eID oplossingen op maat.

Bezoek ook eens onze website op <u>http://www.roadbyte.com</u> voor nog meer eID producten en diensten!